## 2. LERNSAX: EMAILS LESEN

1) Klicken Sie neben "Mailservice" auf "ungelesen E-Mail(s)". sachsen.de LernSax Die MeSax E LernSax N A O Francesca Gregori - Übersicht Notizer ₽ @ . 16:08 = 🛐 😻 francesca.g i@gs117.lernsax... 2) Hier finden Sie Ihre Emails: Sachsen.de LernSax Die MeSax - Schulcloud - die neuen Emails E LernSax (fett und dunkelgrün) 000 und die alten Emails esca Gregori - Mailse (dünn und hellgrün) Lernsax-Email-Adresse und Ihr Passwort ein. Erinnerung 3 KB 68 m Andrea Tr

Gehen Sie auf <u>www.lernsax.de</u> und loggen Sie sich ein.

3) Möchen Sie die Email lesen? Klicken Sie auf die Brille.

-

Notizer

🚱 🚞 Lernsax Ar

5,57 KB 10.04.2020 10.18

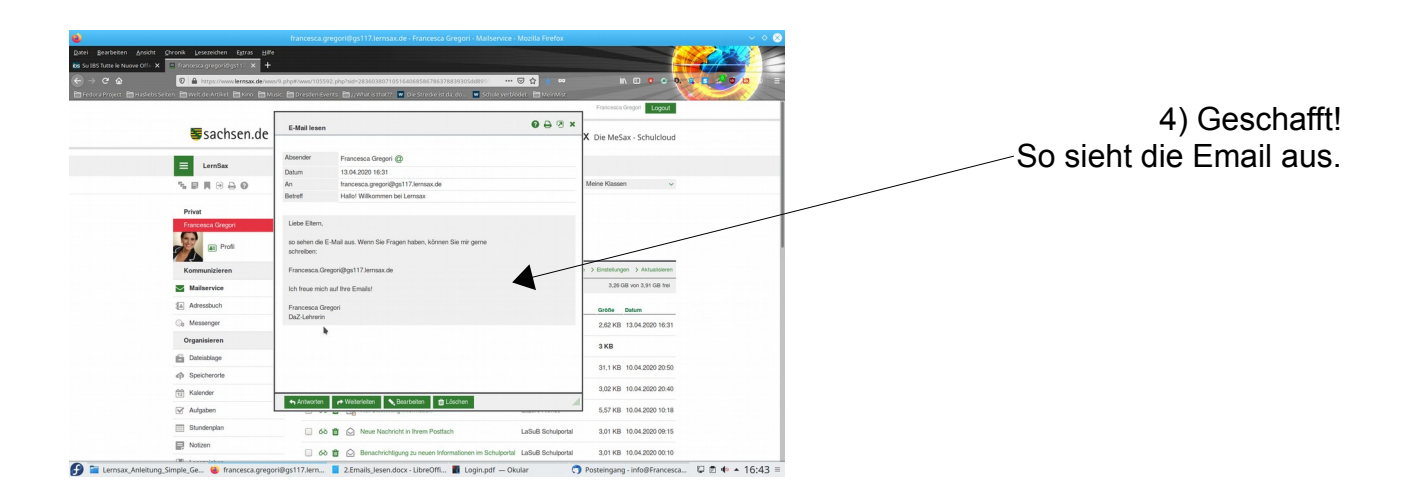

및 @ 4 + 16:35 =

2.Emails\_lesen Seite 1 von 1